### **Alvará de Funcionamento** Consulta de Adequabilidade Locacional

# **SEUMA – FORTALEZA**

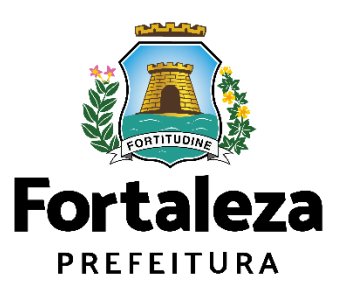

# Índice

- □ CONSULTA DE ADEQUABILIDADE LOCACIONAL
- 1. INTRODUÇÃO
- 2. DEFINIÇÃO
- 3. FLUXOGRAMA
- □ ALVARÁ DE FUNCIONAMENTO
- 4. DEFINIÇÃO
- 5. EMISSÃO
- 5.1 PASSO A PASSO

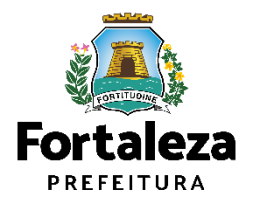

## 1. Introdução

Na Plataforma **Fortaleza Online** estão disponíveis diversos serviços para o cidadão, como: **Consulta de Adequabilidade Locacional**, Alvará de Construção, Alvará de Funcionamento, Plano de Gerenciamento de Resíduos, Licenciamento Ambiental, Autorização Especial de Utilização Sonora para Estabelecimentos, Licença Sanitária, Certidão, entre outros.

O Fortaleza Online possui um MANUAL que se encontra na aba "Outros Serviços". Nele estão listados os itens solicitados em cada serviço e os prazos de emissão.

| A Pr | efeitura de Fortaleza a qualquer hora e em qualquer lugar com o cidad                              |
|------|----------------------------------------------------------------------------------------------------|
| Veja | qual serviço você deseja:                                                                          |
|      | Cadastro Técnico Municipal                                                                         |
|      |                                                                                                    |
|      | Outros Serviços                                                                                    |
|      | Acesse o Sistema DataGed<br>Confira aqui os documentos necessários para emissão dos licenciamentos |
|      | Consulte o CNAE da atividade<br>Manual do Fortaleza Online                                         |
|      | Verifique a autenticidade de qualquer Documento ou Licença                                         |

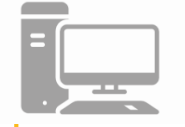

Link do Serviço Alvará de Funcionamento https://portal.seuma.fortaleza.ce.gov.br/fortalezaonline/portal/

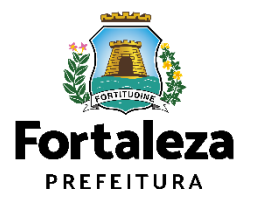

# 1. Introdução

A consulta de adequabilidade é ferramenta indispensável para um planejamento urbano dinâmico e uma fiscalização efetiva.

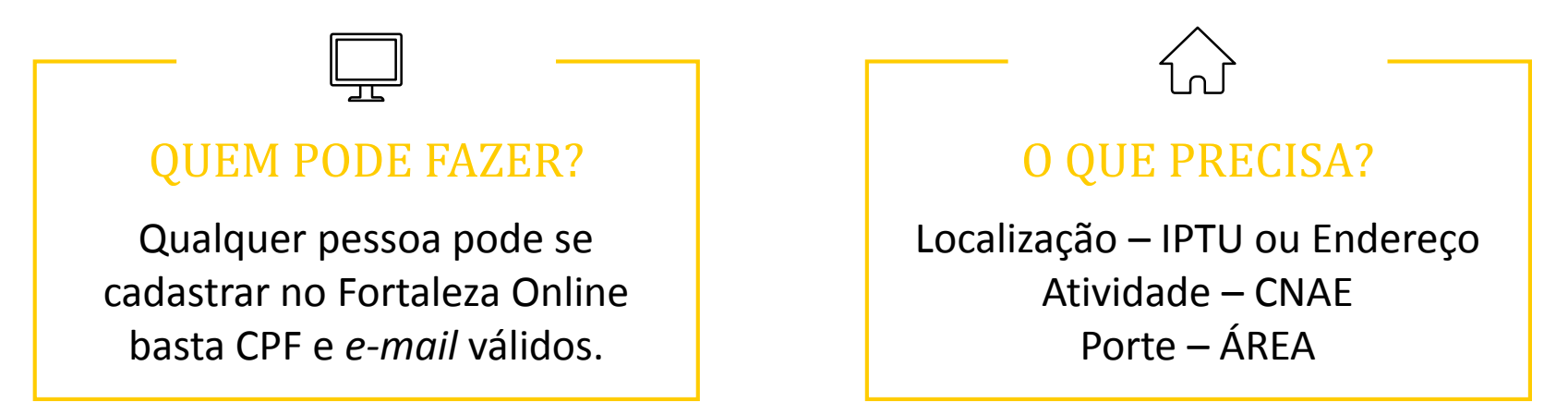

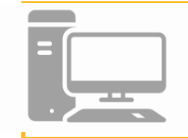

Link do Serviço Alvará de Funcionamento https://portal.seuma.fortaleza.ce.gov.br/fortalezaonline/portal/

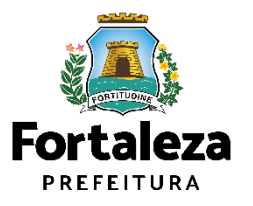

A Consulta de Adequabilidade Locacional online é uma ferramenta que permite o cidadão de forma segura e rápida verifique se a atividade que pretende realizar é permitida em determinado endereço e atende às previsões legais. Esta consulta pode ser meramente consultiva ou especulativa, e não gera direitos e deveres.

A Prefeitura de Fortaleza, por meio desta Consulta, fomenta a inclusão social e a atividade econômica, conquistando um melhor ambiente para negócios.

\*Caso a empresa ainda não esteja aberta na Junta Comercial, a consulta deverá ser realizada no site da Junta, sendo gerado um protocolo **CEP**. Caso a empresa já seja formalizada, a consulta poderá ser realizada no Sistema Fortaleza Online, sendo gerado um protocolo **FOR**. Ambas possuem a mesma validade.

#### CONSULTA PRÉVIA DE ADEQUABILIDADE LOCACIONAL - ALVARÁ DE FUNCIONAMENTO Nº Consulta nsc. IPTU Localização Cartográfica Data/Hora FOR2019280558 06/11/2019 13:37 1513036 40-37-380-1 Área Construída Área Estabelecimento Área Total do Terreno 1.860,00 1.245.20 1.860,00 Percentual ONA DE REOLIALIEICACAO LIRBANA 2 - ERACAO 75 100.0 REA ESPECIAL AEROPORTUARIA 100.0 Endereco (Sistema de Informação Territorial - Sl Classificad /ENIDA ALBERTO CRAVEIRO, 960 DIAS MACÊDO - 6086001 VIA ARTERIAL Atividades Exercida(s) no Loca CNAE Via Zona IOTEIS E RESORTS POSSIBILIDADE DE ISENÇÃO 551080101 BAIXO ADEQUAD ADFOLIADO Resultado da Adequabilidade Considerando a legislação vigente e a análise concomitantemente da localização (IPTUs áreas informadas e das atividades a serem exercidas no local (CNAEs): a CONSTRUÇÃO ou o FUNCIONAMENTO deste empreendimento será PERMITIDO, desde que atendidas as ADEQUADO condicionantes, normas e obrigações em anexo e providenciados os respectivos licenciamentos e alvarás necessários. Em caso de reenquadramento de atividade, atentar para as observações d anexo 5 da LPUOS

Exemplo de Consulta de Adequabilidade para Funcionamento

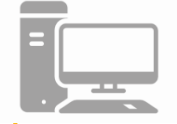

Link da Consulta de Adequabilidade Locacional para Funcionamento

https://portal.seuma.fortaleza.ce.gov.br/fortalezaonline/portal/listaservicos.jsf?hash=consulta\_adequabilidade\_funcionamento

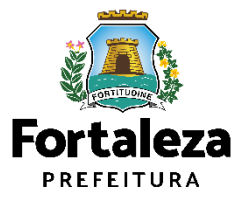

A Consulta de Adequabilidade Locacional para Funcionamento com resultado ADEQUADO é a primeira condição para emissão do Alvará de Funcionamento.

Em alguns casos, se faz necessário uma análise mais detalhada, gerando o resultado NECESSITA ANÁLISE ou PROJETO ESPECIAL. Nestes casos deverá ser protocolado um processo na Plataforma do Licenciamento Digital.

Esta consulta também oferece outras informações, como: o Risco Sanitário e o tipo de Licenciamento Ambiental.

Cabe destacar que a Consulta de Adequabilidade para Funcionamento não possui validade, podendo esta perder sua validez apenas nos casos em que houver modificação na Legislação ou quando as características da consulta/empreendimento forem modificadas.

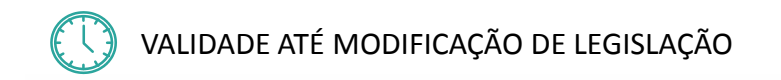

#### CONSULTA PRÉVIA DE ADEQUABILIDADE LOCACIONAL - ALVARÁ DE FUNCIONAMENTO

| Nº Consul<br>FOR20192         | <b>ta</b><br>280558                                                                                                    | Data/Hora<br>06/11/2019 13:37                                                                                                    | Insc. IPTU<br>1513036                                                             | Localiza<br>40-37-38                                                              | <b>ção Cart</b> o<br>0-1                                               | ográfica                                                                               |
|-------------------------------|----------------------------------------------------------------------------------------------------|----------------------------------------------------------------------------------------------------|-----------------------------------------------------------------------------------|-----------------------------------------------------------------------------------|------------------------------------------------------------------------|----------------------------------------------------------------------------------------|
| <b>Área Total</b><br>1.245,20 | do Terreno                                                                                                    | Área Construída<br>1.860,00                                                                                                    | Área Estabelecimento<br>1.860,00                                                  |                                                                                   |                                                                        |                                                                                        |
|                               |                                                                                                    | Zoneamento                                                                                                    |                                                                                   |                                                                                   | P                                                                      | ercentual (%)                                                                          |
| ZONA DE REQUA                 | LIFICACAO URBANA 2 - FRACAO 75                                                                                                    |                                                                                                    |                                                                                   |                                                                                   |                                                                        | 100.0                                                                                  |
| AREA ESPECIAL                 | AEROPORTUARIA 3                                                                                                    |                                                                                                    |                                                                                   |                                                                                   |                                                                        | 100.0                                                                                  |
|                               | Endereço (Siste                                                                                                    | ma de Informação Terr                                                                                                    | itorial - SIT)                                                                    |                                                                                   | C                                                                      | lassificação                                                                           |
| AVENIDA ALBE                  | ERTO CRAVEIRO, 960 DIAS N                                                                                                    | /ACÊDO - 60860012                                                                                                    |                                                                                   |                                                                                   |                                                                        | VIA ARTERIAL I                                                                         |
|                               | Atividades                                                                                                    | s Exercida(s) no Local                                                                                                    |                                                                                   |                                                                                   | Adequ                                                                  | uabilidade                                                                             |
| CNAE                          | Denor                                                                                                    | minação                                                                                                    | Risco<br>Sanitário                                                                | Licenciamento<br>Ambiental                                                        | Via                                                                    | Zona                                                                                   |
| 551080101                     | HOTEIS E RESORTS                                                                                                    |                                                                                                    | BAIXO                                                                             | POSSIBILIDADE<br>DE ISENÇÃO                                                       | ADEQUAD                                                                | ADEQUADO                                                                               |
| Resultado<br>ADEQU            | A dequabilidade<br>Considerando a<br>áreas informado<br>FUNCIONAME<br>FUNCIONAME<br>condicionantes,<br>alvarás necessa<br>anexo 5 da LPL | a legislação vigente e a a<br>as e das atividades a sere<br>NTO deste empreendir<br>normas e obrigações em<br>ários. Em caso de reenqua<br>JOS | nálise concom<br>m exercidas r<br>nento será F<br>anexo e provid<br>dramento de a | itantemente d<br>lo local (CNAE<br>ERMITIDO,<br>enciados os re<br>atividade, aten | la localizaç<br>Es): a CON<br>desde que<br>espectivos l<br>tar para as | ão (IPTUs), das<br>STRUÇÃO ou o<br>e atendidas as<br>icenciamentos e<br>observações do |

Exemplo de Consulta de Adequabilidade para Funcionamento

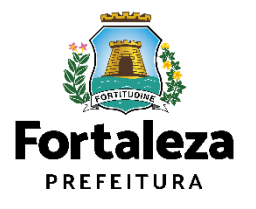

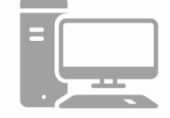

Link do Serviço da Consulta de Adequabilidade Locacional para Funcionamento https://urbanismoemeioambiente.fortaleza.ce.gov.br/servicos/119-consulta-previa-de-adequabilidade-locacional

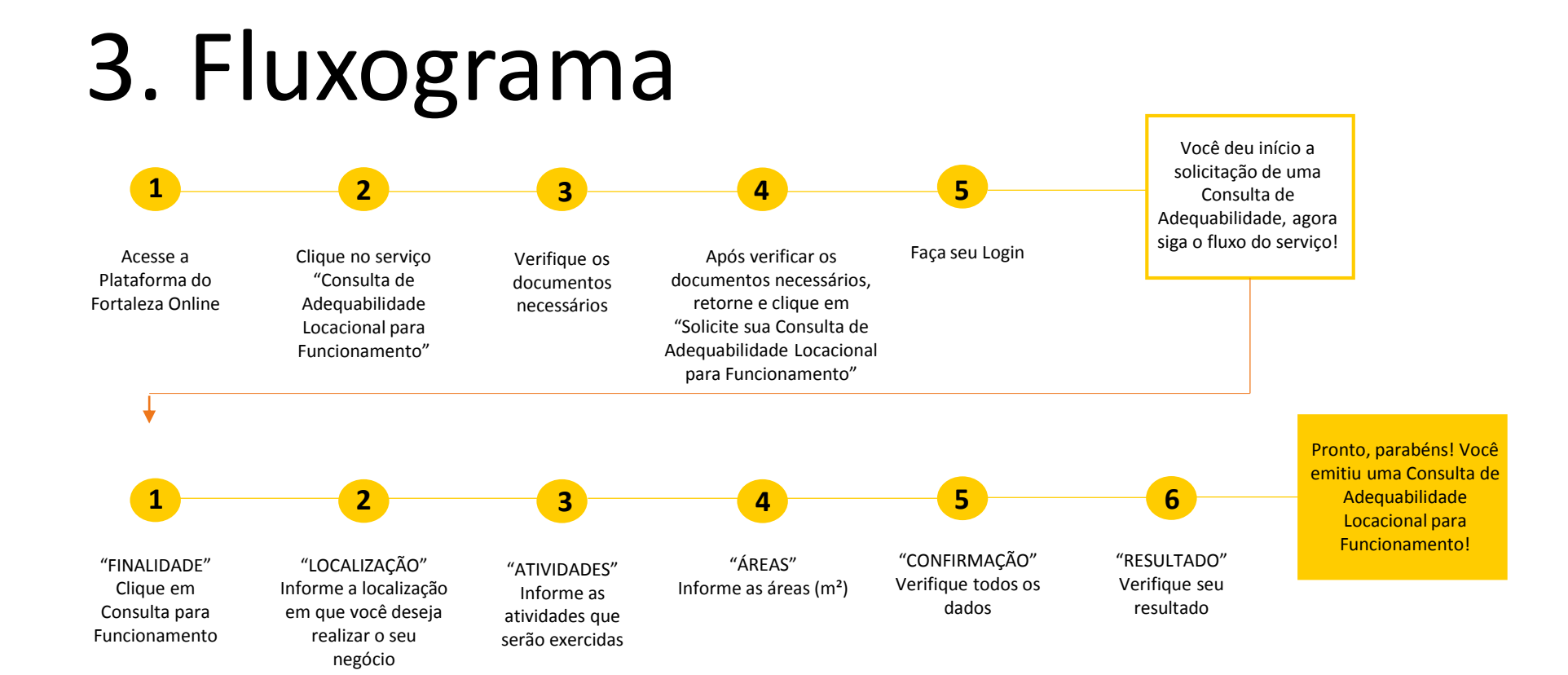

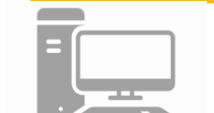

Link do Fortaleza Online https://portal.seuma.fortaleza.ce.gov.br/fortalezaonline/portal/

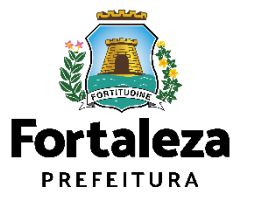

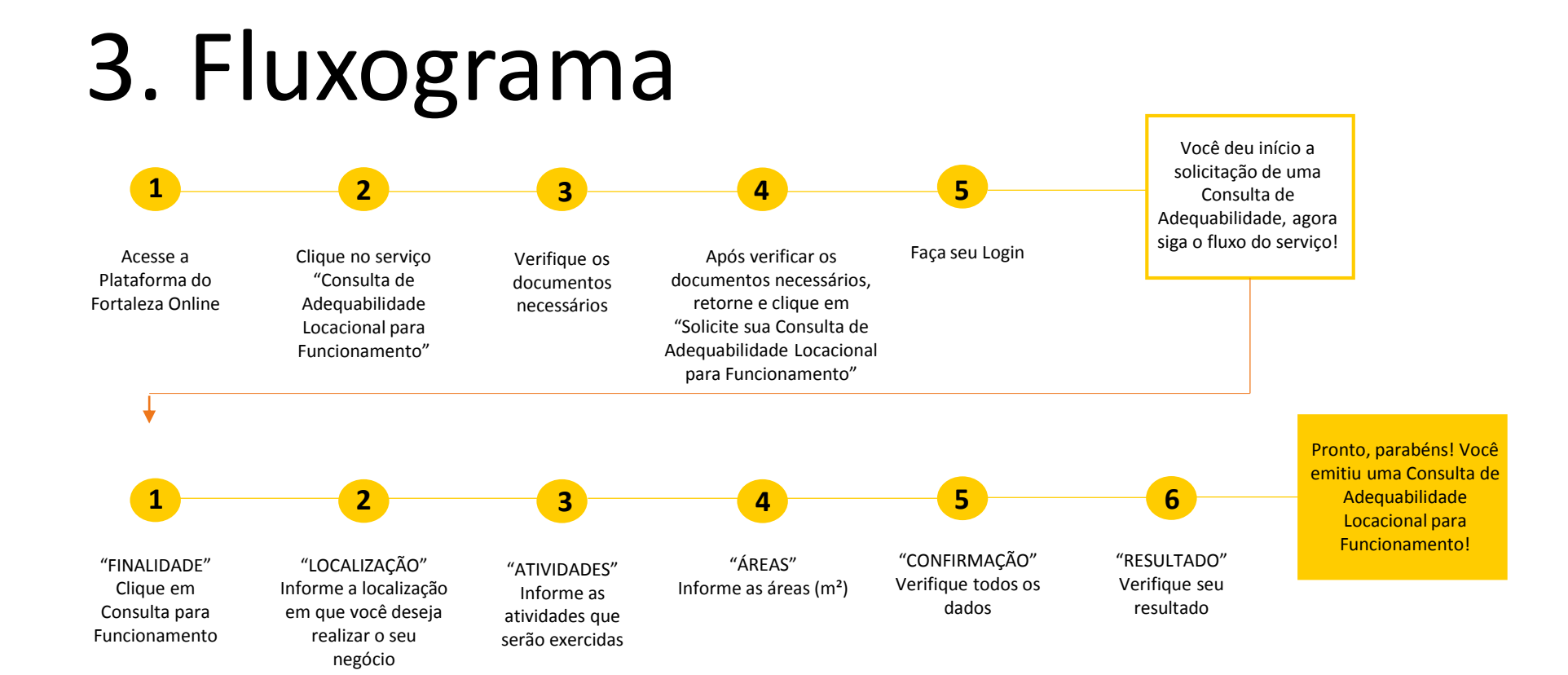

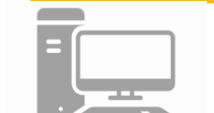

Link do Fortaleza Online https://portal.seuma.fortaleza.ce.gov.br/fortalezaonline/portal/

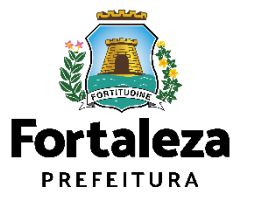

O Alvará de Funcionamento é o documento que autoriza o início de uma atividade estabelecida em um imóvel no Município de Fortaleza, sendo emitido automaticamente a partir de atos declaratórios, podendo o Alvará ser monitorado e o estabelecimento ser fiscalizado a qualquer tempo.

<u>A partir da data de vigência da Lei Complementar nº 270/2019, o Alvará de</u> <u>Funcionamento passou a ser emitido por meio eletrônico</u>, podendo este ser emitido imediatamente, caso isento de taxa ou após o reconhecimento do pagamento da taxa.

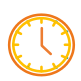

VALIDADE DE 1 (UM) ANO CONFORME LEGISLAÇÃO

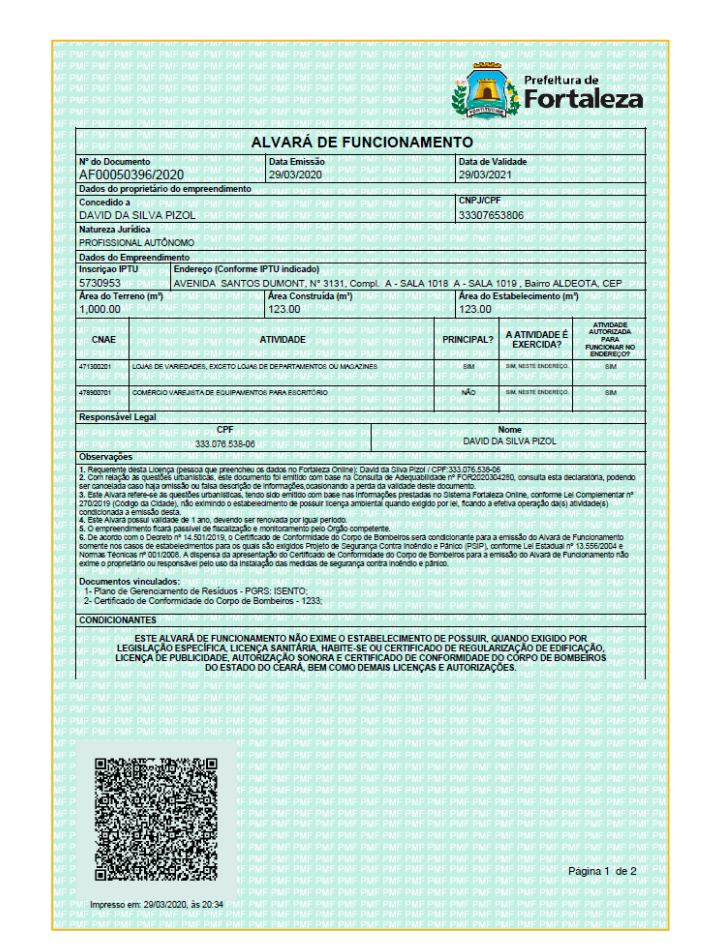

Exemplo de Alvará de Funcionamento

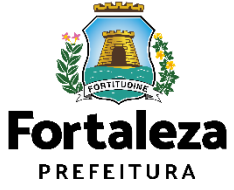

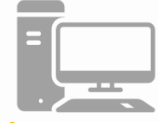

Link do Serviço Alvará de Funcionamento

https://portal.seuma.fortaleza.ce.gov.br/fortalezaonline/portal/listaservicos.jsf?hash=alvara\_funcionamento

**TIPOS:** 

Conforme o Decreto n° 15.114/2021, o Alvará de Funcionamento será emitido por meio eletrônico, sob as formas de Alvará de Funcionamento **Regular**, Alvará de Funcionamento **Social** e Alvará de Funcionamento **Precário**.

§ 1º O Alvará de Funcionamento Regular é aquele emitido para os casos previstos no Art.1º e que não se enquadrem como Alvará Social ou Alvará Precário.

§ 2º O Alvará de Funcionamento Social possui um valor da Taxa de Licença para Localização e Funcionamento de Estabelecimentos e de Atividades Diversas diferenciado em razão da natureza das atividades do empreendimento e características do empreendedor.

§ 3º O Alvará de Funcionamento Precário destina-se ao Microempreendedor Individual - MEI, à Microempresa - ME e à Empresa de Pequeno Porte – EPP que sejam instaladas em área ou edificação desprovida de regularização fundiária e imobiliária.

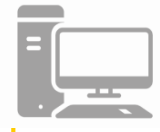

Link da Legislação https://portal.seuma.fortaleza.ce.gov.br/fortalezaonline/portal/legislacao.jsf

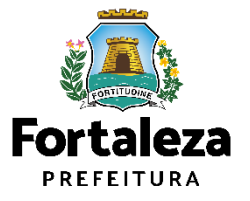

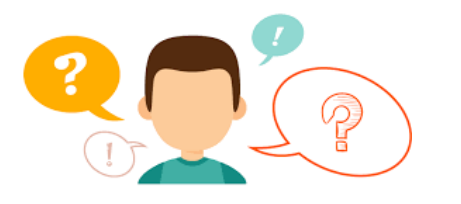

COMO FUNCIONA A ALTERAÇÃO DO ALVARÁ DE FUNCIONAMENTO?

A Alteração do Alvará de funcionamento caberá para os casos em que o empreendimento possui um Alvará de Funcionamento válido, porém houve uma modificação na **área** do imóvel utilizado e/ou nas **atividades** econômicas e/ou **razão social** do estabelecimento. Podendo então, nestes casos, solicitar por meio do Sistema Fortaleza Online uma Alteração do seu Alvará de Funcionamento. Cabe ressaltar que ao realizar a Alteração, **a data de validade do Alvará de Funcionamento permanecerá a mesma**.

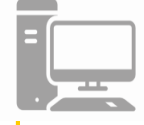

Link da Alteração do Alvará de Funcionamento https://portal.seuma.fortaleza.ce.gov.br/fortalezaonline/portal/login.jsf?hash=/portal/arearestrita/alvarasfuncionamentocodigoci dade/alteracao/requerimentosalteracao.jsf

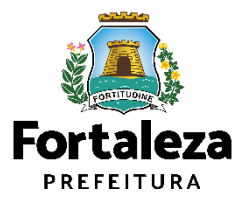

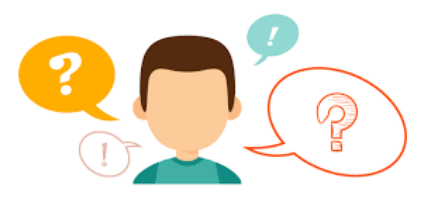

#### COMO FUNCIONA A RENOVAÇÃO DO ALVARÁ DE FUNCIONAMENTO?

O Alvará de Funcionamento possui validade de 1 ano, devendo portanto, ser renovado por períodos iguais e sucessivos. Ressaltamos que a renovação já poderá ser solicitada a partir de 30 dias antes do seu vencimento.

**INFORMAÇÃO IMPORTANTE:** O serviço de Renovação, estará disponível apenas aos empreendimentos que emitiram o Alvará de Funcionamento a partir da Lei Complementar nº 270, de 02 de agosto de 2019 (Código da Cidade). Caso contrário, o requerente deverá solicitar um novo Alvará de Funcionamento através do Sistema Fortaleza Online.

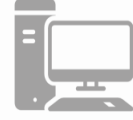

Link da Renovação do Alvará de Funcionamento

https://portal.seuma.fortaleza.ce.gov.br/fortalezaonline/portal/login.jsf?hash=/portal/arearestrita/alvarasfuncio namentocodigocidade/renovacao/requerimentosrenovacaoalvarasfuncionamento.jsf

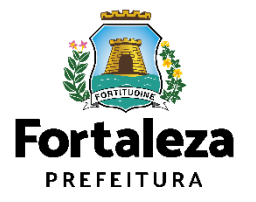

### 5.1Passo a Passo

### PASSO 1

Acesse a Plataforma do Fortaleza Online e clique em "Alvará de Funcionamento"

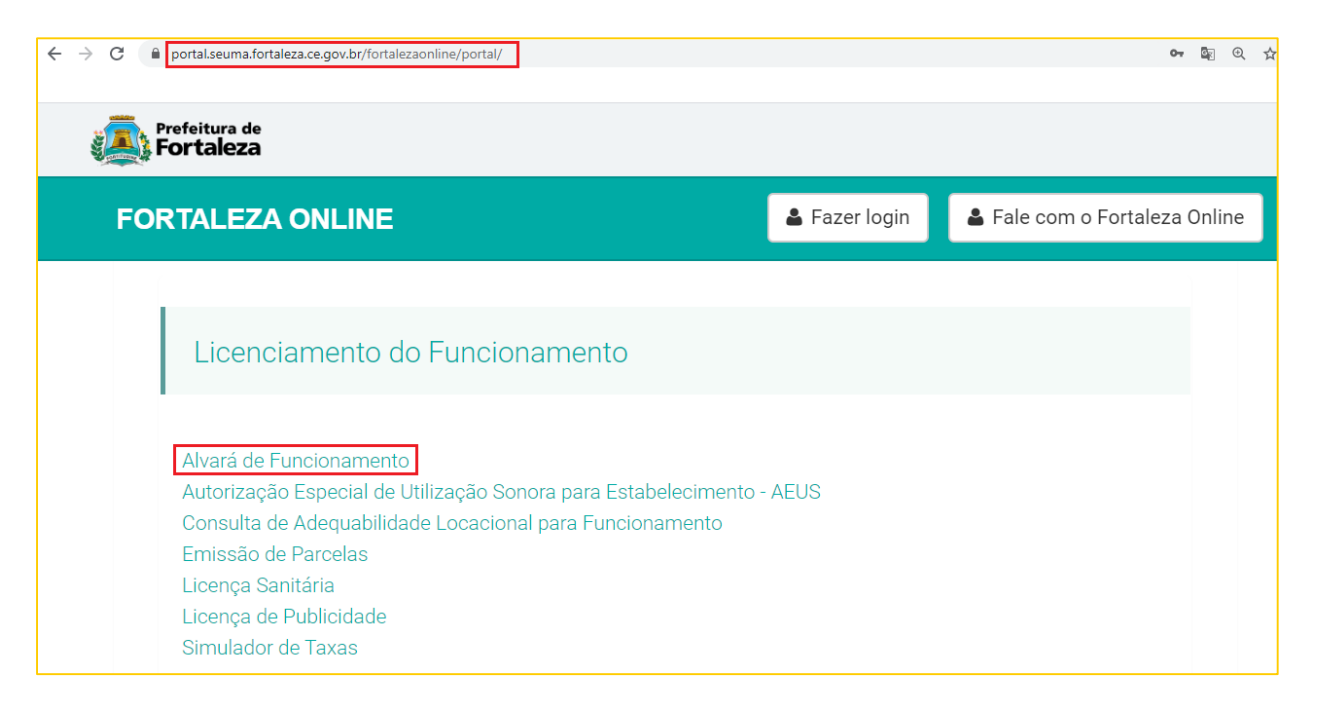

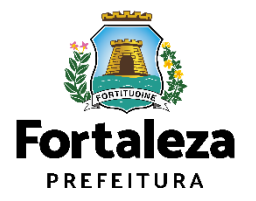

### 5.1Passo a Passo

#### PASSO 2

Verifique os documentos necessários, depois retorne e clique em "Solicite seu Alvará de Funcionamento"

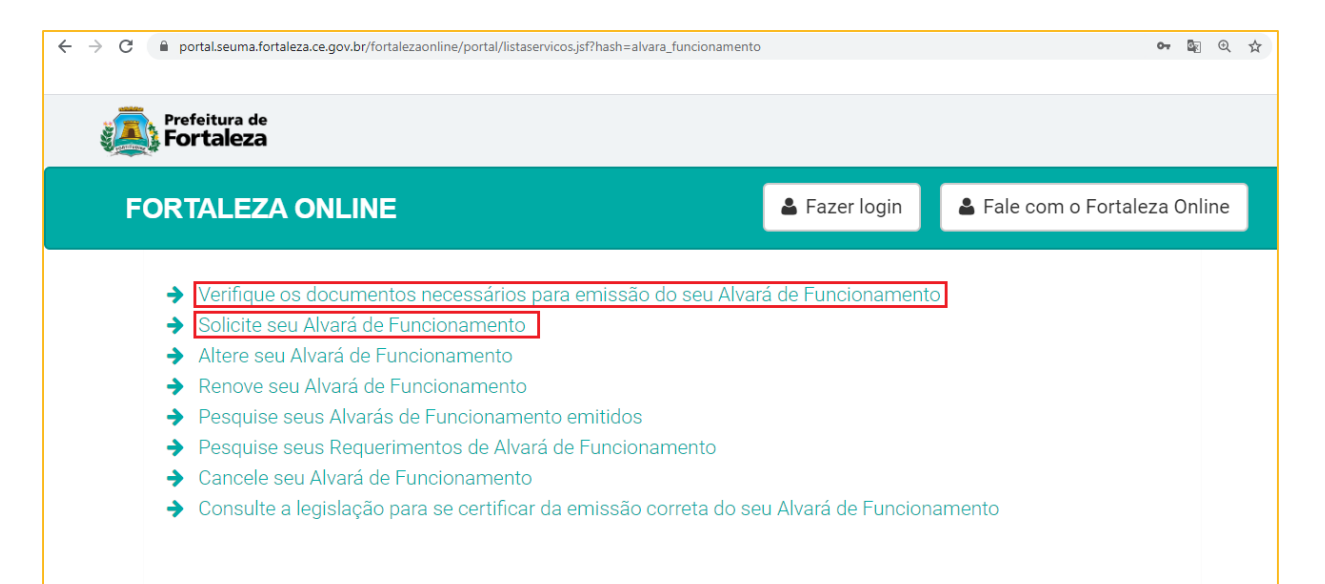

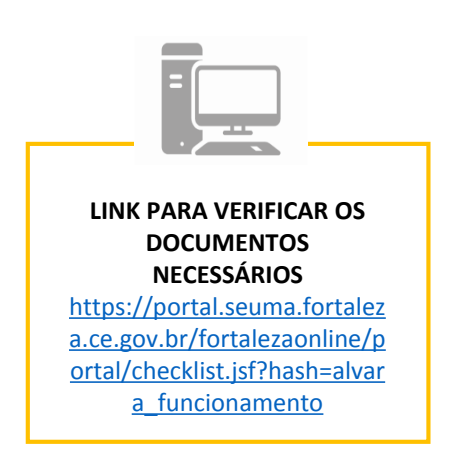

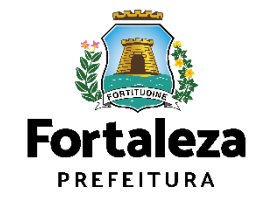

### 5.1Passo a Passo

### PASSO 3

Faça o seu *Login* e clique em "Entrar" (Não tem *Login*? Cadastre-se! Link para Cadastro no Fortaleza Online: <a href="https://portal.seuma.fortaleza.ce.gov.br/fortalezaonline/portal/areapublica/cadastroportal/solicitacoescadastroportal.jsf">https://portal.seuma.fortaleza.ce.gov.br/fortalezaonline/portal/areapublica/cadastroportal/solicitacoescadastroportal.jsf</a>)

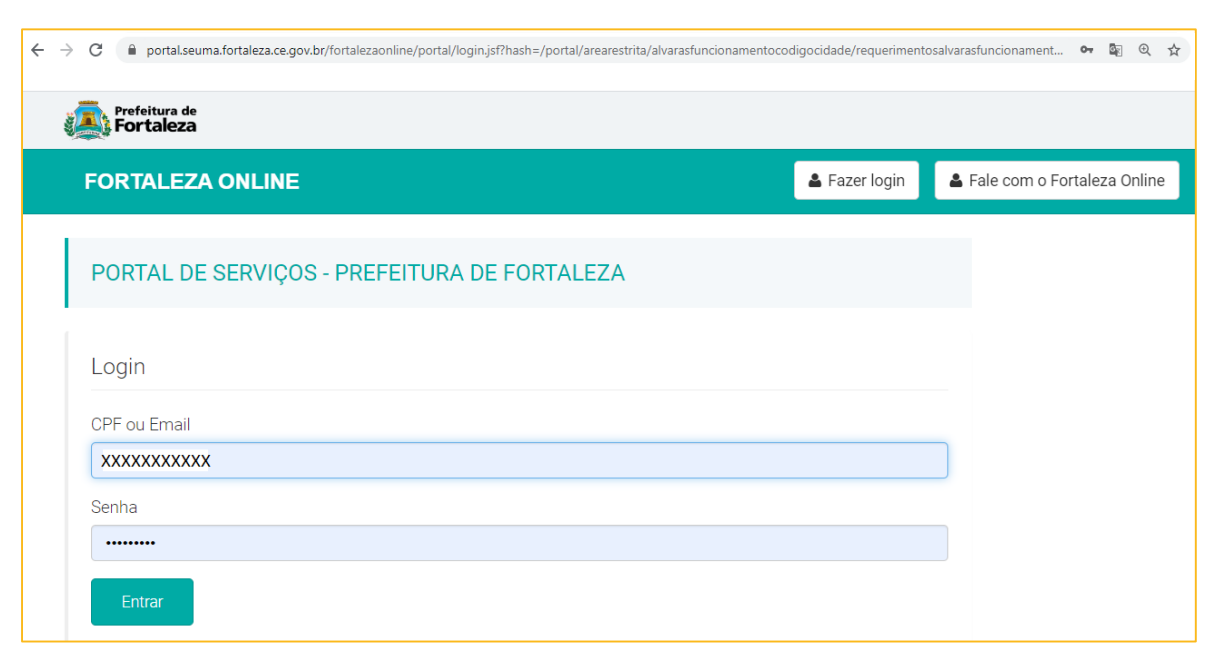

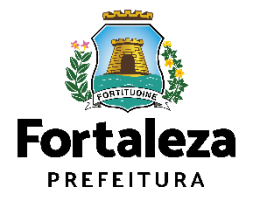

### 5.1Passo a Passo

#### PASSO 4

Clique em Solicitar Consulta de Adequabilidade ou Informe o Protocolo

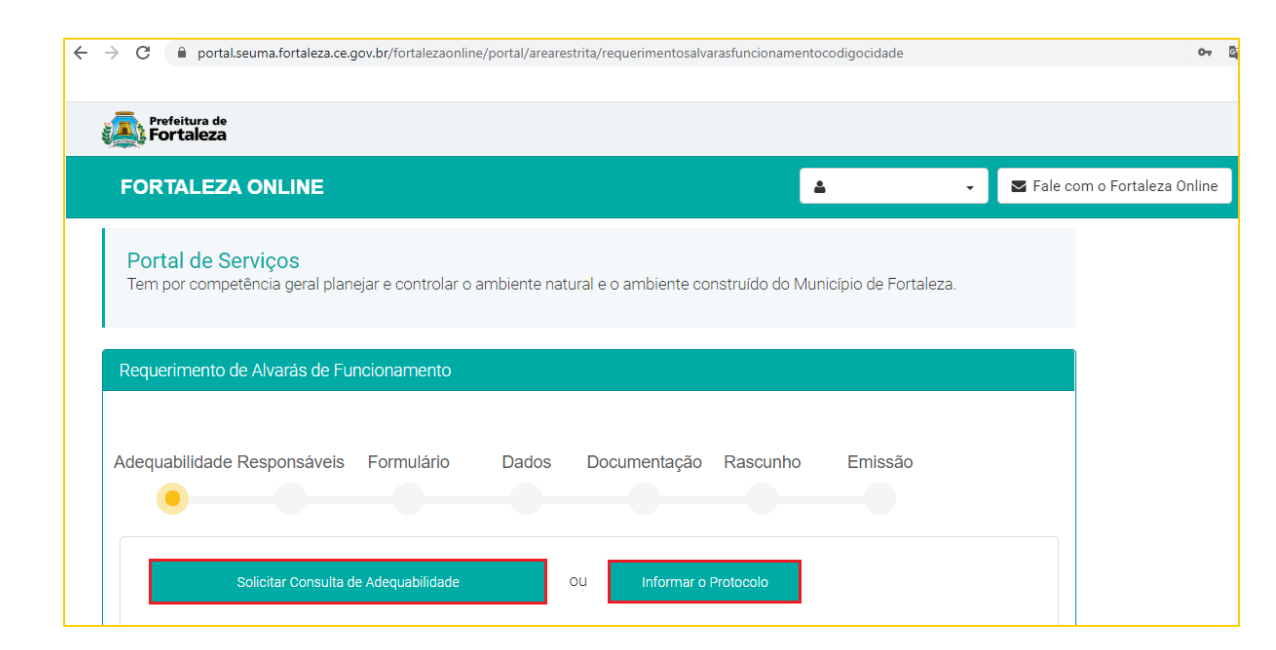

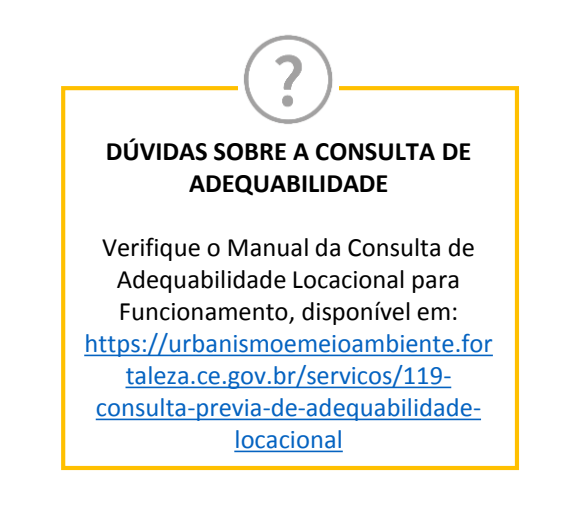

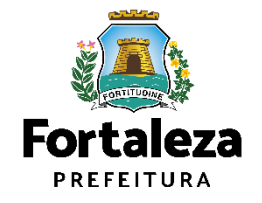

### 5.1Passo a Passo

### PASSO 5

Nesta etapa você deverá preencher os campos referentes aos dados do Empreendimento e do Responsável Legal, depois clique em "Próximo"

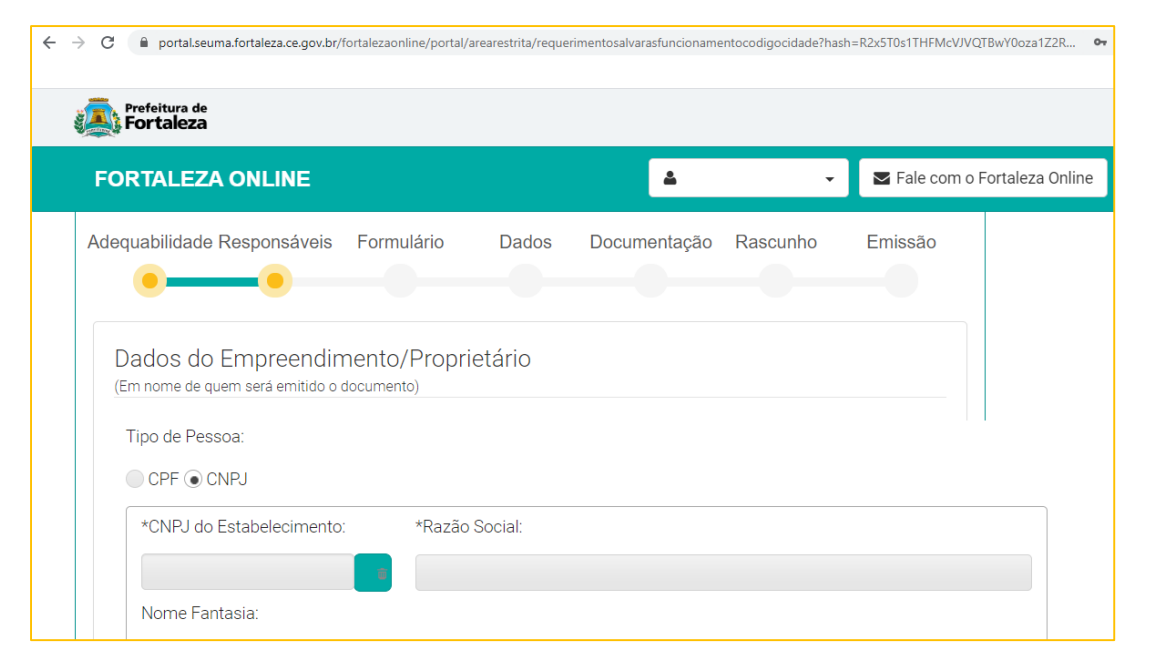

RESPONSÁVEL LEGAL

Considera-se responsável legal a pessoa física juridicamente responsável pelo estabelecimento, obra ou terreno, e a quem é atribuída à obrigação de atendimento aos critérios e condicionantes definidos nas respectivas licenças, alvarás, autorizações, isenções, planos e demais documentos.

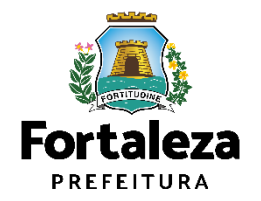

### 5.1Passo a Passo

#### PASSO 6

Nesta etapa você deverá responder as perguntas do formulário, depois clique em "Próximo"

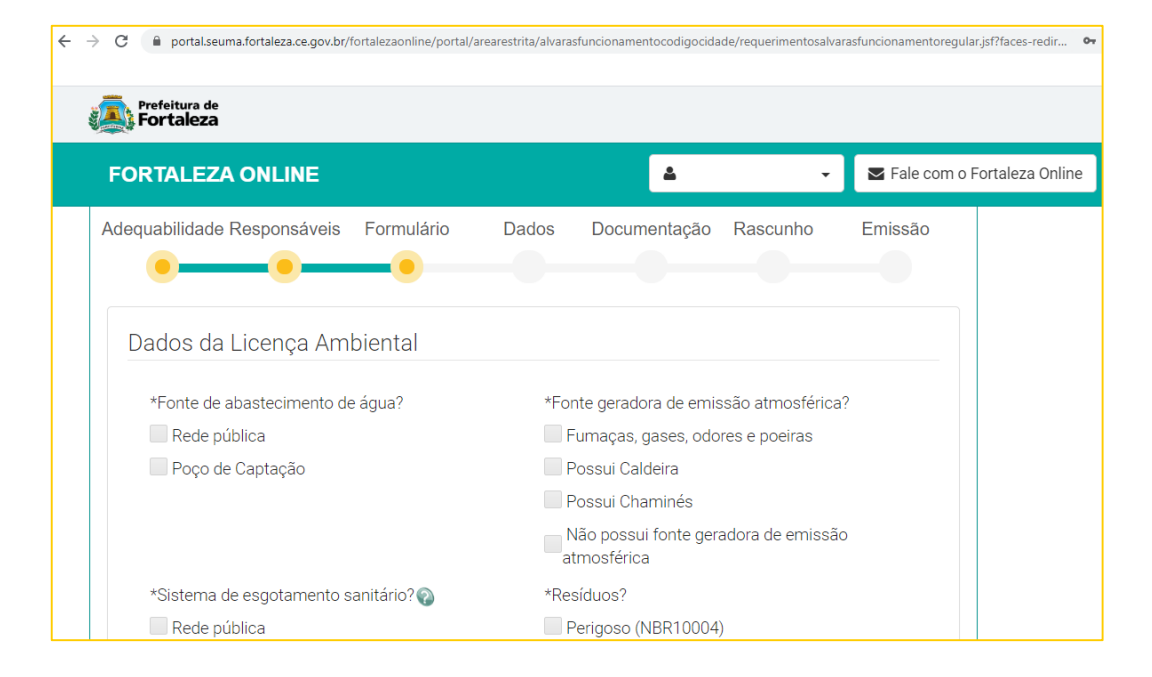

Nesta etapa será feita a caracterização ambiental e dos resíduos gerados do estabelecimento de acordo com as informações prestadas.

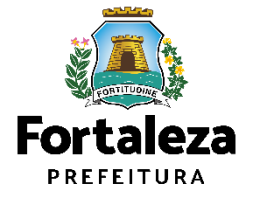

### 5.1Passo a Passo

#### PASSO 7

Nesta etapa você deverá informar o número Plano de Gerenciamento de Resíduos Sólidos, quando não isento, e o número do Certificado do Corpo de Bombeiros, depois clique em "Próximo"

| Fortaleza                   |                  |                       |                               | CERTIFICADO DO CORPO DE<br>BOMBEIROS                                                                                   |
|-----------------------------|------------------|-----------------------|-------------------------------|----------------------------------------------------------------------------------------------------|
| FORTALEZA ONLINE            |                  | <b>≜</b> -            | ➡ Fale com o Fortaleza Online |                                                                                                    |
| Adequabilidade Responsáveis | Formulário Dados | Documentação Rascunho | Emissão                       | informado o Certificado de<br>Conformidade ou o Certificad<br>Licença Prévia.<br>• No campo "Número do<br>Certificado" |
| Dudoo do ocranoudo          |                  |                       |                               | não deverá ser informado o nº                                                                                          |

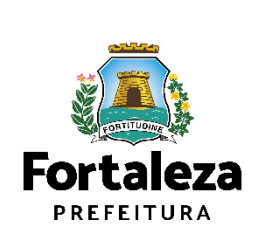

### 5.1Passo a Passo

#### PASSO 8

Nesta etapa você deverá anexar as documentações solicitadas, depois clique em "Próximo"

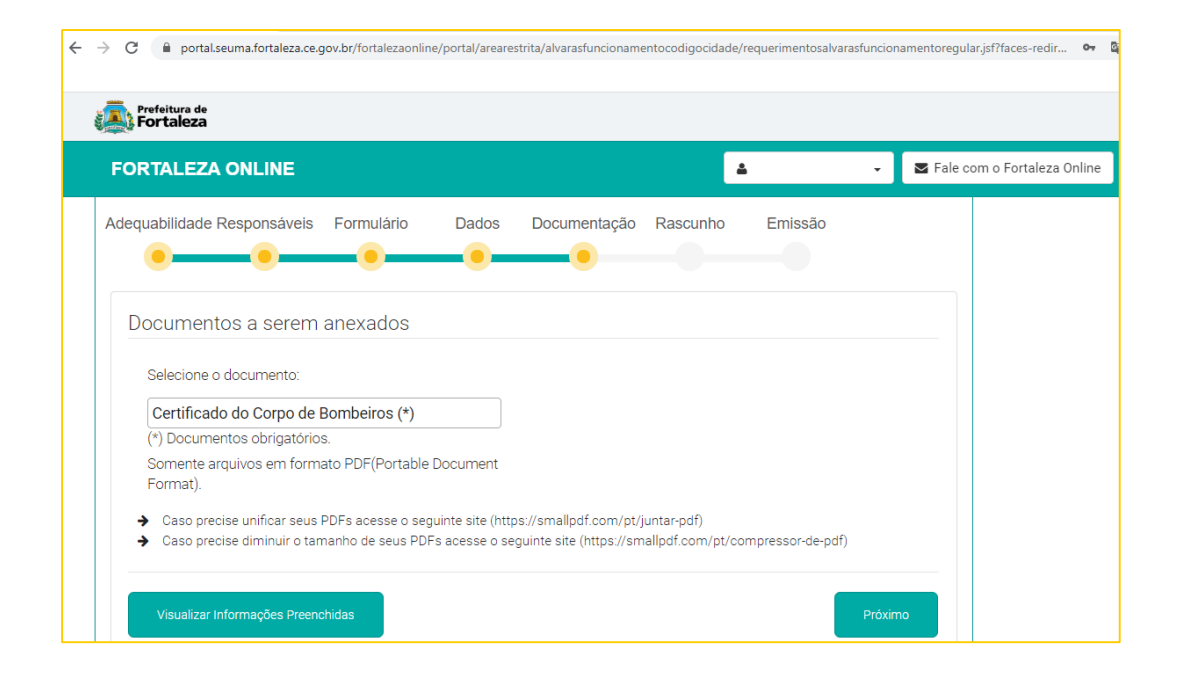

A documentação solicitada é

dinâmica, de acordo com as informações prestadas na fase "Formulário".

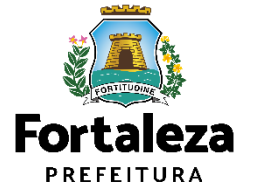

### 5.1Passo a Passo

### PASSO 9

Nesta etapa você deverá verificar e confirmar as informações prestadas, se todos os dados estiverem corretos, clique em "Próximo"

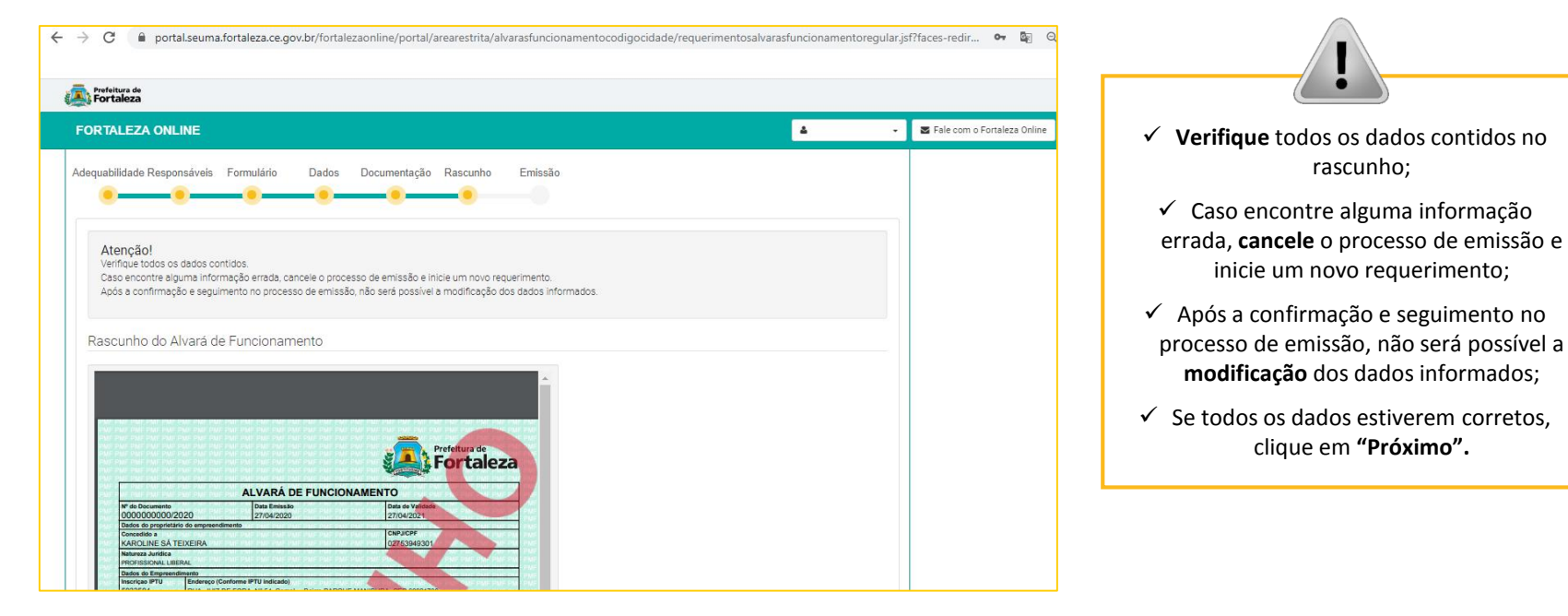

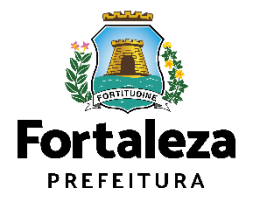

### 5.1Passo a Passo

#### PASSO 10

Nesta etapa após a confirmação e a compensação da Taxa, clique em "EMITIR"

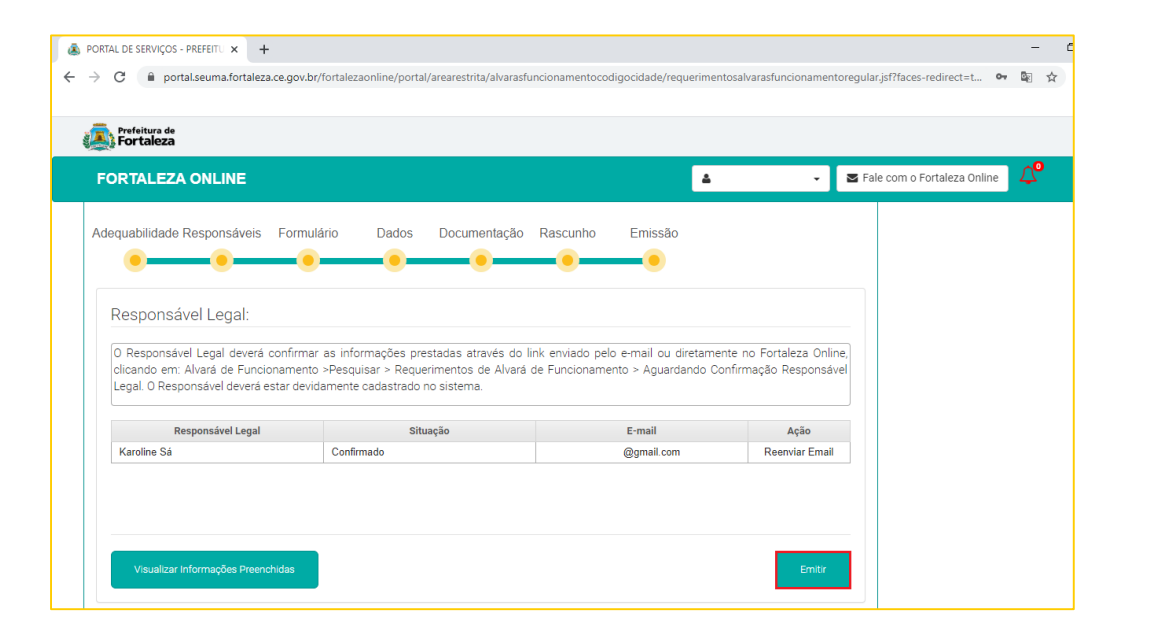

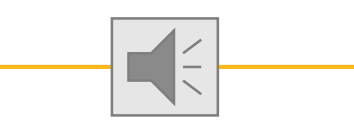

Parabéns, sua emissão foi concluída! Na caixa de "Aviso" você poderá visualizar o número de inscrição do seu Alvará de Funcionamento. Abaixo você poderá fazer o Download do documento emitido.

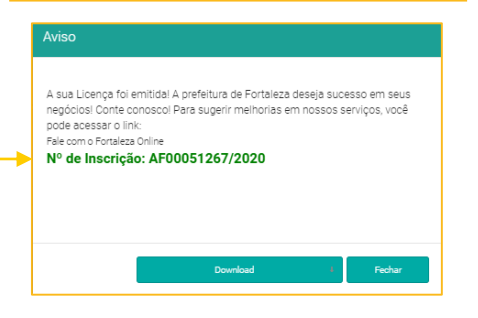

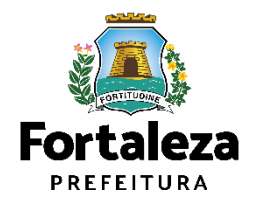

### 5.1Passo a Passo

### **OBSERVAÇÕES PASSO 10**

| equabilidade Responsáveis                                  | Formulário                            | Dados                       | Documentação                            | Rascunho                               | Emissão                                         |                                                                                       |                                 | ٦ |
|------------------------------------------------------------|---------------------------------------|-----------------------------|-----------------------------------------|----------------------------------------|-------------------------------------------------|---------------------------------------------------------------------------------------|---------------------------------|---|
| •—•                                                        |                                       |                             |                                         |                                        |                                                 |                                                                                       |                                 |   |
| esnonsável Legal:                                          |                                       |                             |                                         |                                        |                                                 |                                                                                       |                                 |   |
| coportouver Legal.                                         |                                       |                             |                                         |                                        |                                                 |                                                                                       |                                 |   |
| ) Responsável Legal deverá<br>Requerimentos de Alvará de I | confirmar as inf<br>Funcionamento > / | ormações pr<br>Aguardando C | estadas através do<br>Confirmação Respo | o link enviado pe<br>nsável Legal. O R | elo e-mail ou diretame<br>esponsável deverá est | nte no Fortaleza Online, clicando em: Alvara<br>ar devidamente cadastrado no sistema. | à de Funcionamento >Pesquisar > |   |
| Responsável Legal                                          |                                       |                             | Situação                                |                                        |                                                 | E-mail                                                                                | Ação                            |   |
| Karoline Sá Teixeira                                       | Karoline Sá Teixeira                  |                             |                                         |                                        |                                                 | karolinesateixeira@gmail.com                                                          | Reenviar Email                  |   |
| Karoline Sá Teixeira                                       |                                       |                             | Confirmado                              |                                        |                                                 | karolinesateixeira@gmail.com                                                          | Reenviar Email                  |   |
| ista de Documentos                                         | de Arrecada                           | ção Emiti                   | dos:                                    |                                        |                                                 | Bar I. Markan                                                                         |                                 |   |
| 0000 00088040 00                                           | <b>B100</b>                           | Situação                    |                                         |                                        | 20/05/2020                                      |                                                                                       | Ação<br>Devenies d              |   |
| 2020.02000010-30                                           | PAGO                                  |                             |                                         |                                        | 28/03/2020                                      |                                                                                       | Download                        | + |
| Validar Pagamento do DAM                                   |                                       |                             |                                         |                                        |                                                 |                                                                                       |                                 |   |
|                                                            |                                       |                             |                                         |                                        |                                                 |                                                                                       |                                 | , |
|                                                            |                                       |                             |                                         |                                        |                                                 |                                                                                       |                                 |   |
|                                                            |                                       |                             |                                         |                                        |                                                 |                                                                                       |                                 |   |
| Visualizar Informações Preer                               | chidas                                |                             |                                         |                                        |                                                 |                                                                                       | Emitir                          |   |
|                                                            |                                       |                             |                                         |                                        |                                                 |                                                                                       |                                 |   |
|                                                            |                                       |                             |                                         |                                        |                                                 |                                                                                       |                                 |   |

#### CONFIRMAÇÃO DO RESPONSÁVEL LEGAL

O Responsável Legal deverá realizar a confirmação das informações prestadas neste requerimento por meio do Sistema Fortaleza Online. Caso o Responsável Legal seja o próprio requerente deste requerimento, o sistema já irá reconhecer a confirmação automaticamente e atualizar como "Confirmado".

#### PAGAMENTO DA TAXA (DAM)

Este campo só estará disponível após a confirmação do Responsável Legal. O sistema irá atualizar a situação para "PAGO" quando a taxa for compensada. Obs: Este campo não será exibido para os casos que forem isentos de taxa.

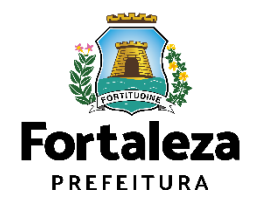

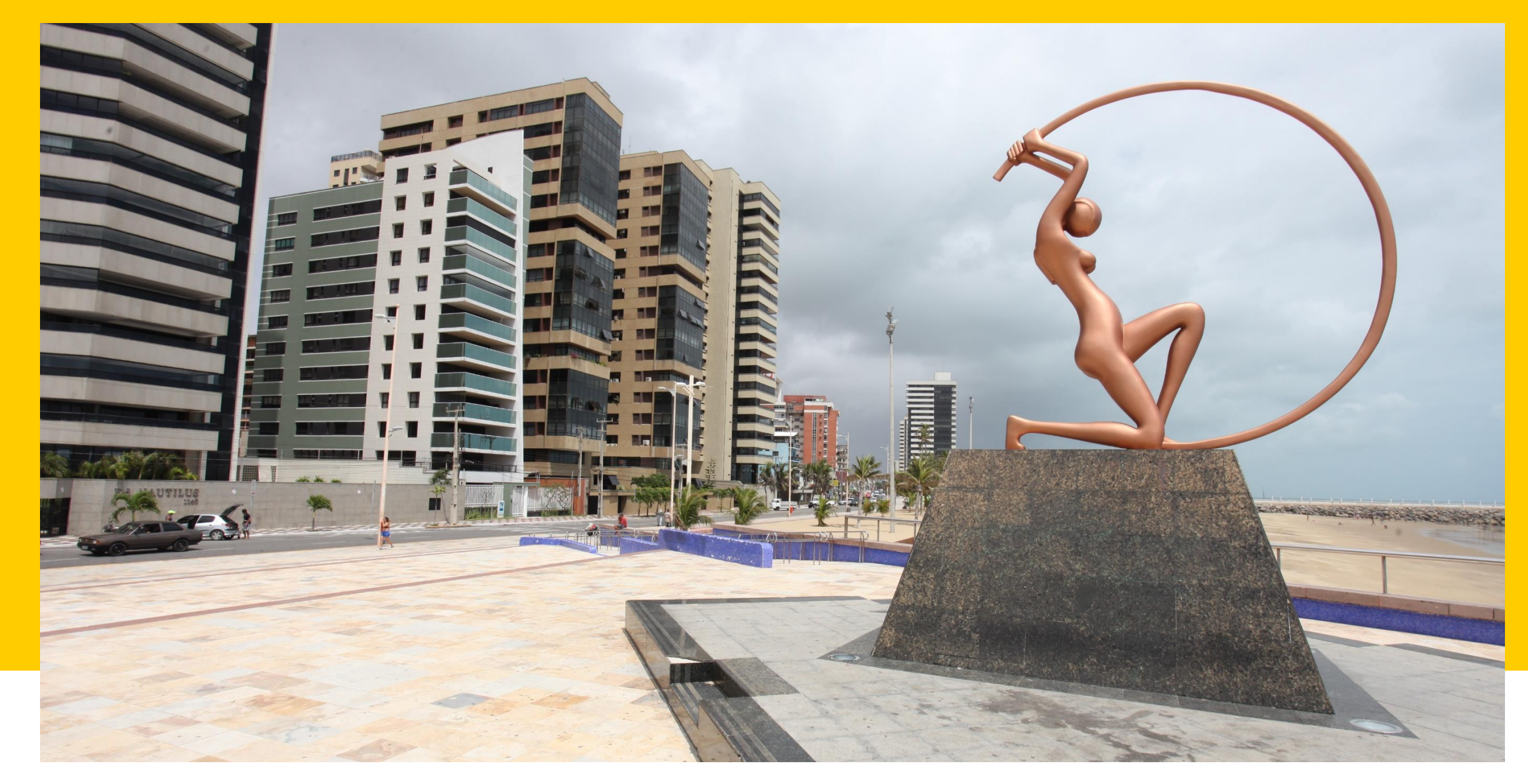

Fortaleza - Ceará

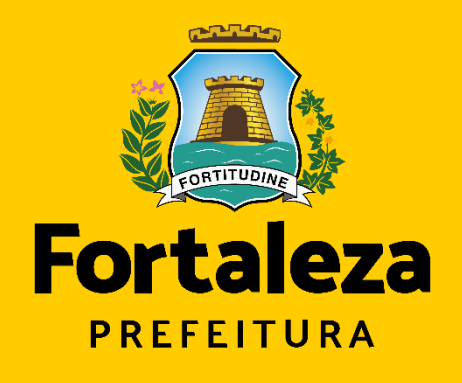

Urbanismo e Meio Ambiente

### **Obrigado!**

Coordenadoria de Licenciamento - COL Célula do Licenciamento para Funcionamento - CELIF Secretária Municipal de Urbanismo e Meio

Secretária Municipal de Urbanismo e Meio Ambiente de Fortaleza

Telefone: 34828018